### **BitGravity Live Streaming Information Guide**

Version: Hercules

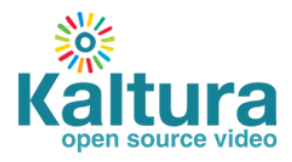

#### Kaltura Business Headquarters

5 Union Square West, Suite 602, New York, NY, 10003, USA Tel.: +1 800 871 5224

Copyright © 2014 Kaltura Inc. All Rights Reserved. Designated trademarks and brands are the property of their respective owners.

Use of this document constitutes acceptance of the Kaltura Terms of Use and Privacy Policy.

### Contents

| Configuring Live Streaming on a KMC Account Using a BitGravity Account | 4 |
|------------------------------------------------------------------------|---|
| Creating a Live Streaming Entry in the KMC (non DVR)                   | 5 |
| Creating a DVR Enabled Live Streaming Entry Using the APIs             | 6 |

### Configuring Live Streaming on a KMC Account Using a BitGravity Account

This article describes the required steps to create a live streaming feed inside a customer's KMC account using their BitGravity account.

The following topics are described:

- Creating a Live Streaming Entry in the KMC (non DVR)
- Creating a DVR Enabled Live Streaming Entry Using the APIs

Currently, live streaming provisioning using your BitGravity account can be done upon request and with the BitGravity CDN support team's assistance that will be provisioning live feeds. Each live feed represents a single bit rate live stream:

| istics Documents & Services dmin Live > Manage | Reports Media        | Network Settings                                | Live                         |                     |       |        |              |            | _          |
|------------------------------------------------|----------------------|-------------------------------------------------|------------------------------|---------------------|-------|--------|--------------|------------|------------|
|                                                |                      |                                                 |                              |                     |       |        |              | Show Disal | oled Feeds |
| 1 - 2 of 2 << first < prev 1 next              | > last >>            |                                                 |                              |                     |       |        |              |            | Go a       |
| Display Name                                   | Feed                 | Path 🔺                                          | Push Port                    | Last Seen           | Width | Height | Broadcasting | Action     |            |
| Kaltura Live CDG Feed01                        | /kaltura/live/cdg/li | <u>ve01</u>                                     | 35879                        | 2013-11-01 16:16:12 | 720   | 480    | Enabled      | ۵.         |            |
| Kaltura Live CDG Feed02                        | /kaltura/live/cdg/li | ve02                                            | 35880                        | 2013-11-01 16:16:50 | 720   | 480    | Enabled      | ۵. 🖉 🏹     |            |
|                                                |                      | Update Live Feed                                |                              |                     | ×     |        |              |            |            |
|                                                |                      | Please enter the<br>Feed Path / <sub>kalt</sub> | new name i<br>ura/ live/cdg/ | for the Live feed.  |       |        |              |            |            |
|                                                |                      | Feed Name Kalt                                  | ura Live CDG                 | Feed01              |       |        |              |            |            |

After live feeds are provisioned you can manage them (edit some of the settings), playback and publish URLs:

| Admin > Live > Manage >                                       | Ingest for /kaltura/live/cdg/live01                                                                                                    |
|---------------------------------------------------------------|----------------------------------------------------------------------------------------------------|
| Tata Communications Feed Ingest<br>Configuration              |                                                                                                    |
| Dashboard Account<br>Feed Path<br>Status                      | Alex.Bandel@kaltura.com<br>/kaltura/live/cdg/live01<br>i Enabled for 3rd Party Encoder ingest (primary/backup).                                                                                      |
| RTMP Push Configuration                                       |                                                                                                    |
| Primary URL<br>Stream Name                                    | rtmp://rtp1.cdg1.bitgravity.com:1935/rtmp/push<br>Alex.Bandel@kaltura.com/37dec9e40831218e9b6dfc6a2b4285e0/kaltura/live/cdg/live01                                                                   |
| RTSP Announce Configuration                                   |                                                                                                    |
| Primary Host<br>Path or File Location<br>Username<br>Password | rtp1.cdg1.bitgravity.com:1935<br>rtsp/push/kaltura/live/cdg/live01.sdp<br>Alex.Bande@kaltura.com<br><the alex.bandel@kaltura.com="" communications="" dashboard="" for="" password="" tata=""></the> |

For example, for the live feed /kaltura/live/cdg/live01 the playback URLs will be as following:

| Delivery<br>Protocol | URL Generated                                                                                         |
|----------------------|----------------------------------------------------------------------------------------------------|
| RTMP                 | Server: rtmp://kaltura.live-s.cdn.bitgravity.com/cdn-live                                             |
|                      | Stream: /kaltura/live/cdg/live01                                                                      |
| Adobe HDS            | http://kaltura.live-s.cdn.bitgravity.com/cdn-<br>live/_definst_/kaltura/live/cdg/live01/manifest.f4m  |
| Apple HLS            | http://kaltura.live-s.cdn.bitgravity.com/cdn-<br>live/_definst_/kaltura/live/cdg/live01/playlist.m3u8 |

# Creating a Live Streaming Entry in the KMC (non DVR)

- To create a live stream entry in the KMC
- 1. Login into the KMC and go to the Upload tab.

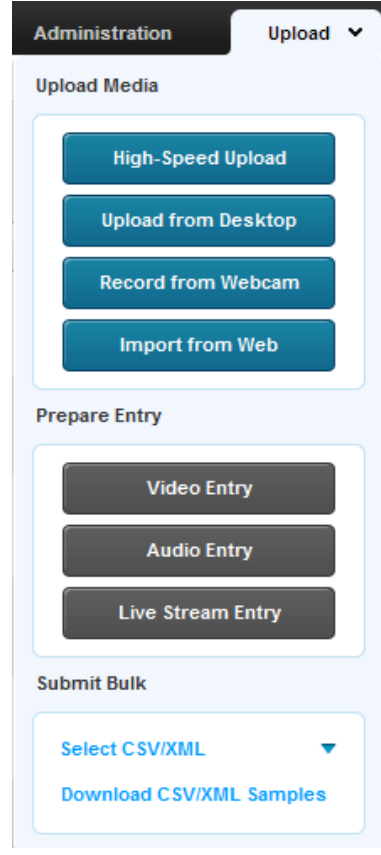

 Select Live Stream Entry. The Add New Stream window is displayed. Configuring Live Streaming on a KMC Account Using a BitGravity Account

| Add New Stream              | 9 8                                                             |
|-----------------------------|-----------------------------------------------------------------|
| Live Stream Type:           | Manual Live Stream URLs 🔻                                       |
| Name:*                      | Arik Test                                                       |
| Description:                | Test                                                            |
|                             |                                                                 |
| Live Flash HDS stream URL:  | http://kaltura.live-s.cdn.bitgravity.com/cdn-live/_definst_/ka  |
| Live Mobile HLS stream URL: | http://kaltura.live-s.cdn.bitgravity.com/cdn-live/_definst_/kal |
|                             |                                                                 |
|                             |                                                                 |
|                             |                                                                 |
|                             |                                                                 |
| * required field            |                                                                 |
|                             | Create Live Stream                                              |

3. Select Manual Live Stream URLs.

**Manual Live Stream URLs** - Allows you to associate custom live end user URLs with a Kaltura entry. This option is useful if you are using a 3<sup>rd</sup> party to provision and broadcast a live stream.

4. Enter values for the following fields:

The following are the required /optional fields for the Manual Live Stream URLs stream type.

| Field                         | Description                                                                                             |
|-------------------------------|----------------------------------------------------------------------------------------------------|
| Name                          | <b>Required,</b> minimum 5 characters. The name of the stream that will appear in the KMC entries list. |
| Description                   | A description of the stream (Optional).                                                                 |
| Live Flash HDS stream URL     | Required, type URL                                                                                      |
| Live Mobile HLS stream<br>URL | Optional type URL.                                                                                      |

5. Fill in the values and click Create Live Stream.

# Creating a DVR Enabled Live Streaming Entry Using the APIs

The Digital Video Recorder (DVR) feature provides the ability to seek within the recorded video up to 24 hours prior to your existing point of the live stream. DVR controls allow you to scrub back in time, while the live stream is still in progress, to replay a highlight or check out a clip that may have missed.

### To create a DVR enabled live streaming entry using the APIs

- 1. Obtain an "Administrator Secret" from the KMC > Settings > Integration Settings.
- 2. Go to the Kaltura TestMe console http://www.kaltura.com/api\_v3/testme/
- 3. Create a Kaltura Session (KS).
- 4. Set up the liveStream service.

The new DVR enabled live entry is displayed in the KMC.

### To create a Kaltura Session (KS)

- 1. In the KalturaTestme Console, select service "session", Action "start".
- 2. Enter the secret (using "Administrator Secret" obtained in step 1)
- 3. Enter the "userId"
- 4. Set "type" to "ADMIN"
- 5. Fill in the your "partnerId".
- 6. Click Send.

| Test Console           | API Documentation | XML |
|------------------------|-------------------|-----|
|                        |                   |     |
| History:               |                   |     |
| Select request         |                   |     |
| KS (string):           |                   |     |
|                        |                   | ]   |
| Client Tag (string):   |                   |     |
| testme                 |                   | ]   |
| Select service:        |                   |     |
| session                | • 0               |     |
| Select action:         |                   |     |
| start                  | ▼ @               |     |
| secret (string):       |                   |     |
| 69ed5c                 | )d56f6e 🗹         |     |
| 0                      |                   |     |
| userid (string):       |                   |     |
|                        |                   |     |
| 0                      |                   |     |
| type (KalturaSessionTy | /pe):             |     |
| ADMIN                  | <b>–</b>          |     |
| 8                      |                   |     |
| partnerId (int):       | <b>J</b>          |     |
| 0                      |                   |     |
| expire (int):          |                   |     |
| weight y first.        |                   |     |
| Θ                      |                   |     |
| privileges (string):   |                   |     |
|                        |                   |     |
| 0                      |                   |     |
| Send                   |                   |     |
|                        |                   |     |
|                        |                   |     |
|                        |                   |     |

The result is a Kaltura Session that is automatically copied to the "ks" field.

#### To setup a liveStream service that is DVR enabled

- 1. In the Kaltura Testme Console, select service "liveStream", Action "add".
- 2. Set "sourceType" to "MANUAL\_LIVE\_STREAM".

- **3.** Click "Edit" near the "liveStreamEntry" object.
- 4. Enter a "name".
- 5. Set "dvrStatus" to "ENABLED".
- 6. Set "dvrWindow" to the amount of minutes for the recording.

| dvrStatus (KalturaDVRStat | us):     |
|---------------------------|----------|
| ENABLED                   | <b>–</b> |
| 0                         |          |
| dvrWindow (int):          |          |
| 30                        | <b>v</b> |
| Θ                         |          |

- 7. Set "mediaType" to "LIVE\_STREAM\_FLASH"
- **8.** Under "liveStreamConfigurations" click on "Add" twice, this adds 2 items (Scroll down if they are not visible on your screen.):

| item0 (KalturaLiveStreamConfiguration): Edit                                   | Remove |
|--------------------------------------------------------------------------------|--------|
| KalturaLiveStreamConfiguration                                                 |        |
| 0                                                                              |        |
|                                                                                |        |
|                                                                                |        |
| item1 (KalturaLiveStreamConfiguration): Edit                                   | Remove |
| item1 (KalturaLiveStreamConfiguration): Edit<br>KalturaLiveStreamConfiguration | Remove |

- a. Edit the first item (item0).
- b. Set the "protocol" to "HLS".
- c. Fill the "url" for HLS playback taken from the BitGravity dashboard.
- d. Edit the second item (item1).
- e. Set "protocol" to "HDS".
- f. Fill the "url" for HDS playback taken from the BitGravity dashboard.
- 9. Click Send.